# How to add the Clinical Labs Harmony request form to Genie

### **Step 1. Software Updates**

From the main screen of Genie. Go to the 'Special' drop down menu and select 'Software Updates'.

| 🕙 Genie                                                                                                    |                                                                |  |
|----------------------------------------------------------------------------------------------------|----------------------------------------------------------------|--|
| File Open Billing Appts                                                                                                    | Special Help                                                   |  |
| O Genie v9.1.1                                                                                                    | ImagePro Control Ctrl+S                                        |  |
|                                                                                                    | Software Updates                                               |  |
|                                                                                                    | Update Genie Registration                                      |  |
| Tue 26 Oct 2021                                                                                                    | Purchase SMS Credits                                           |  |
| M         T         W         Th         F         S         Su           27         28         29         30         1         2         3         4           4         5         6         7         8         9         10           11         12         13         14         15         16         17           18         19         20         21         22         23         24                                                                                                    | Genie Snacks<br>Genie Web Site<br>Online Manual<br>Random Tips |  |
| 25       26       27       28       29       30       31         1       2       3       4       5       6       7         Image: Second second sec | Training Courses<br>Remote Support<br>On-site Visit Request    |  |

#### **Software Updates**

This will connect you to the Genie web server to check what updates are available, relevant to your state, operating system and Genie version.

When you first open the Software Updates window, a message will appear stating that it is checking for updates. It may take some time for the updates list to load as your computer is communicating with the Genie web server. Once the list has loaded, if an update that you require is not listed it means it is not yet available for your state, operating system or Genie version.

From this window, you can also download Genie QuickGuide PDFs, Workcover Certificates, Checklists, Forms, and Letter templates.

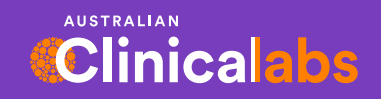

clinicallabs.com.au

| Check for Updates Monthly  Check Now Check Now Check Now |                  |              |                |                         |              | 7 undater available |            |   |  |
|----------------------------------------------------------|------------------|--------------|----------------|-------------------------|--------------|---------------------|------------|---|--|
| lisce                                                    | laneous Fee Sc   | hedules PDFs | Workcover Cert | ificates Checklists For | ms Letters   | 0.00                | peares and |   |  |
| ŀ                                                        |                  | Nar          | ne             | Vers                    | ion Uploaded | Size                | Done       |   |  |
|                                                          | Genie Updater    |              |                | 8.6.5                   | 15/08/20     | 14 55.4 MB          |            | ^ |  |
|                                                          | ICD 10-AM        |              |                | 7th Ed.                 | 30/11/20     | 11 0.75 MB          |            |   |  |
|                                                          | ICPC2 Plus Code  | s            |                | July 2014               | 23/07/20     | 14 376 KB           |            |   |  |
|                                                          | MDMS Annual      |              |                | Sep 2014                | 29/08/20     | 14 19 KB            |            |   |  |
| 8                                                        | Percentile Data  |              |                |                         | 20/08/20     | 14 45 KB            |            |   |  |
|                                                          | Percentile Data  | CDC          |                | 2001                    | 15/09/20     | 14 348 KB           |            |   |  |
|                                                          | Percentile Data  | WHO          |                | 2007                    | 15/09/20     | 14 337 KB           |            |   |  |
|                                                          | HIC Online       |              |                | 6.11.4                  | 30/07/20     | 12 26.2 MB          | V          |   |  |
| 8                                                        | MIMS Prescribing | Data         |                | Sep 2014                | 29/08/20     | 14 7.8 MB           | 1          |   |  |
|                                                          | NPS PILs Files   |              |                |                         | 25/09/20     | 14 0.00 B           | 1          |   |  |
| 8                                                        | NPS RADAR Files  | s            |                |                         | 25/09/20     | 14 0.00 8           | 7          |   |  |
|                                                          |                  |              |                |                         |              |                     |            |   |  |
| _                                                        |                  |              |                |                         |              | -                   | -          | - |  |

# Step 2. Import Request Form

- Click on the 'Forms' tab.
- To import form templates, click the **small plus icon** to the left of the category 'New'.
- Then tick the checkbox to the right of the "Harmony Aust Clinical Labs 2021" and click the Import Item button.

|                   | Check Now                                                      | Training Courses   |
|-------------------|----------------------------------------------------------------|--------------------|
| st Checked:       | 07/09/2021                                                     | 904 updates availa |
| liscellaneous Fee | Schedules PDFs Workcover Certificates Checklists Forms Letters | •                  |
| Туре              | Name                                                           |                    |
|                   | Expanded carrier scn - Barratt and Smith Pathology             |                    |
|                   | Expanded carrier scn - Bunbury Pathology                       |                    |
|                   | Expanded carrier scn - Capital Pathology                       |                    |
|                   | Expanded carrier scn - Clinipath Pathology                     |                    |
|                   | Expanded carrier scn - Douglass Hanly Moir Pathology           |                    |
|                   | Expanded carrier scn - Hobart Pathology                        |                    |
|                   | Expanded carrier scn - Launceston Pathology                    |                    |
|                   | Expanded carrier scn - Melbourne Pathology                     |                    |
|                   | Expanded carrier scn - North West Pathology                    |                    |
|                   | Expanded carrier scn - Southern IML Pathology                  |                    |
|                   | Expanded carrier scn - Sullivan Nicolaides Pathology           |                    |
|                   | FMC Request                                                    |                    |
|                   | Gaffney Endoscopy - Colonoscopy Request                        |                    |
|                   | Genomic Diagnostics Request                                    |                    |
|                   | Harmony Aust Clinical Labs                                     |                    |
|                   | Harmony NIPT - Sonic Genetics                                  |                    |
|                   | HeartWise                                                      |                    |
|                   | Heidelberg Heart Centre                                        |                    |
|                   | Home Medicines Review                                          |                    |
|                   | IPU Request                                                    |                    |
|                   | MIA Imaging Request                                            |                    |
|                   |                                                                |                    |
| Close             |                                                                | Import 1 item      |

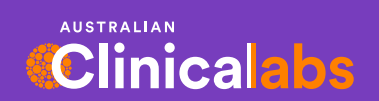

clinicallabs.com.au

# Step 3. Rename Template

- A window will appear allowing you to rename the template before you download it.
- Slow double-click in the **New Name** column, change the name, then click Save.

| Perform a slow double-click in the New Name column if you wish to rename any<br>templates before downloading. Items highlighted in bold will be renamed. |                              |  |  |  |  |  |
|----------------------------------------------------------------------------------------------------|------------------------------|--|--|--|--|--|
| Old Name                                                                                                    | New Name                     |  |  |  |  |  |
| Harmony Aust Clinical Labs                                                                                                    | Harmony Aust Clinical Labs_1 |  |  |  |  |  |
|                                                                                                    |                              |  |  |  |  |  |
|                                                                                                    |                              |  |  |  |  |  |
|                                                                                                    |                              |  |  |  |  |  |
|                                                                                                    |                              |  |  |  |  |  |
|                                                                                                    |                              |  |  |  |  |  |
|                                                                                                    |                              |  |  |  |  |  |
|                                                                                                    | 1                            |  |  |  |  |  |

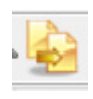

# Step 4. How to use the Harmony Template in Genie

• After the template has been imported, from the Patient Record click on the 'golden pages' icon

or from the appointments screen, select patient and then click on the 'golden pages' icon in the left screen.

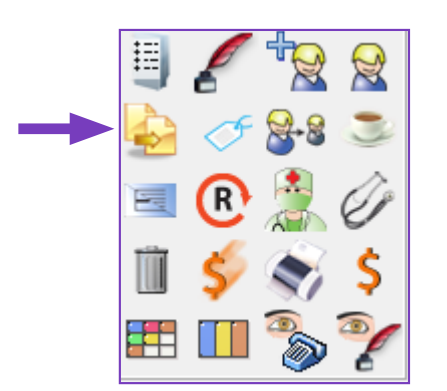

- Select the 'Harmony Aust Clinical Labs' template and then Open.
- All details should be automatically filled out. The request can then be printed using the print icon and/or saved to the patient's record.

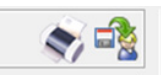

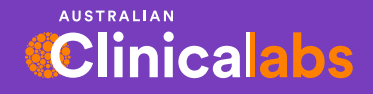